# 1-7-1 バラ予約を分割する

本項ではバラ予約を分割する手順を説明します。

### 1. メインメニューから運送状登録(e-AWB 登録)

#### 画面へ遷移します

ANA FLY CARGO! にログインし、メインメニューより予約キャンセル したい e-AWB の登録画面へ遷移します。

### e-AWB 登録画面への遷移方法は本マニュアル「1-4-1 直接 e-AWB を入力して照会する」を参照願います。

#### 2. 「予約分割」ボタンを押下します

前項 1. を実行すると該当の e-AWB 登録画面に遷移します。 画面上部左の「予約分割」 ボタンを押下します。

| 14:33 🕇                                            |                 |                 |  |
|----------------------------------------------------|-----------------|-----------------|--|
| 便出発日<br>2023/06/02                                 | 出発予定時刻<br>15:55 | 到着予定時刻<br>17:50 |  |
| 経由1<br>一                                           | 経由2<br>一        | 経由3<br>一        |  |
| *AWB番号<br>は到着地でのお引取りの際に必要な情報です。<br>荷受人様に必ずお伝えください。 |                 |                 |  |
| プロダクト :スタンダード 予約形態 :バラ予約                           |                 |                 |  |
| 貨物容積 :0.9m                                         |                 |                 |  |
| 運賃適用重量 -                                           | 運賃(税込) : -      |                 |  |
| その他料金 :-<br>(税込)                                   | 合計金額(税:-<br>込)  |                 |  |
| 受領証印刷 引渡証印刷 <u>AWB券印刷 予約分割</u>                     |                 |                 |  |
| <u>予約キャンセル</u>                                     |                 |                 |  |
| タグ・ラベルをダウンロード                                      |                 |                 |  |
| 予約情報                                               |                 |                 |  |
| ■ 荷送人情報                                            |                 |                 |  |
| 荷送人社名・氏名 必須                                        |                 |                 |  |
| モバイルUATダミー4                                        |                 |                 |  |
| 請求先コード                                             |                 |                 |  |
| sp.dev-stg.dmscargo.ana.co.jp                      |                 |                 |  |

● e-AWB 登録締切時刻が過ぎている場合や e-AWB 貨物ステータ スが「受託中」以降の場合はボタンが非活性になります。

3. 「予約分割を続けますか?」の確認ダイアログ で「分割情報入力」 ボタンを押下します

このダイアログは予約分割を実施する際に必ず表示されます。
 「分割情報入力」ボタンを押下すると既に登録済みのその他情

報、申告情報は削除されます。

### 4. 荷受人情報を更新します(必要な場合)

分割先予約の荷受人情報を更新します。

- 荷受人情報は分割操作完了後でも変更することができます。
- 項目が灰色になっている項目は更新することができません。

### 5. 分割先予約の「貨物詳細情報」を入力します

分割先予約の貨物個数・貨物容積・見込み重量を入力します。

- 貨物容積は分割前の容積値より大きい値を入力するとエラーに なります。
- 分割前に登録済みの貨物寸法情報は分割時に削除されます。

## 6. 「予約分割」ボタンを押下します

前項 4. ~ 6.で必要事項を入力後に画面最下部にある「予約分割」ボタ ンを押下します。

| 15:08 🕈 🖽                                                                                                    |  |  |
|----------------------------------------------------------------------------------------------------|--|--|
| C豆球頂いた貝彻か村冻貝彻に該ヨ9る場<br>合、輸送制限等により便の変更 もしくは 輸<br>送のお断りをさせていただく場合がございま<br>す。<br>詳しくは <u>ANACargoホームページ</u> をご確認<br>下さい。                        |  |  |
| <ul> <li>ミニマムチャージについて<br/>当社指定代理店経由で予約したスペースを利<br/>用して運送された貨物についてミニマムチャ<br/>ージを設定します。<br/>詳しくは、国内貨物運賃・料金算出基準表を<br/>ご確認ください。</li> </ul>       |  |  |
| <ul> <li>個人情報の利用目的         「ANAプライバシーポリシー」を必ずお読みいただき、内容にご同意いただいたうえでご予約ください。     </li> </ul>                                                  |  |  |
| <ul> <li>空港における運賃・その他料金のお支払い方法について<br/>運賃・その他料金のお支払い方法は、キャッシュレス決済のみ(現金不可)になります。<br/>あらかじめお客様にてご用意をお願いいたします。ご利用可能なキャッシュレス決済はごちらです。</li> </ul> |  |  |
| ✓ 内容を確認の上、同意する。                                                                                                    |  |  |
| 分割をやめる 予約分割                                                                                                    |  |  |
| © ANA Cargo                                                                                                    |  |  |
| a sp.dev-stg.dmscargo.ana.co.jp                                                                                                    |  |  |

● e-AWB 登録締切時刻が過ぎている場合、e-AWB 貨物ステータ スが「受託中」以降の場合は エラーになります。

### 7. 予約分割完了通知を確認します

予約分割が完了し、分割先予約の e-AWB 番号が表示されます。 分割先予約の e-AWB 登録を続ける場合は「e-AWB 登録を続ける」ボ タンを押下します。

メインメニューへ戻る場合は「メインメニュー」ボタンを押下します。